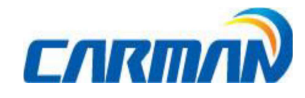

# Инструкция по регистрации NEW Lite+

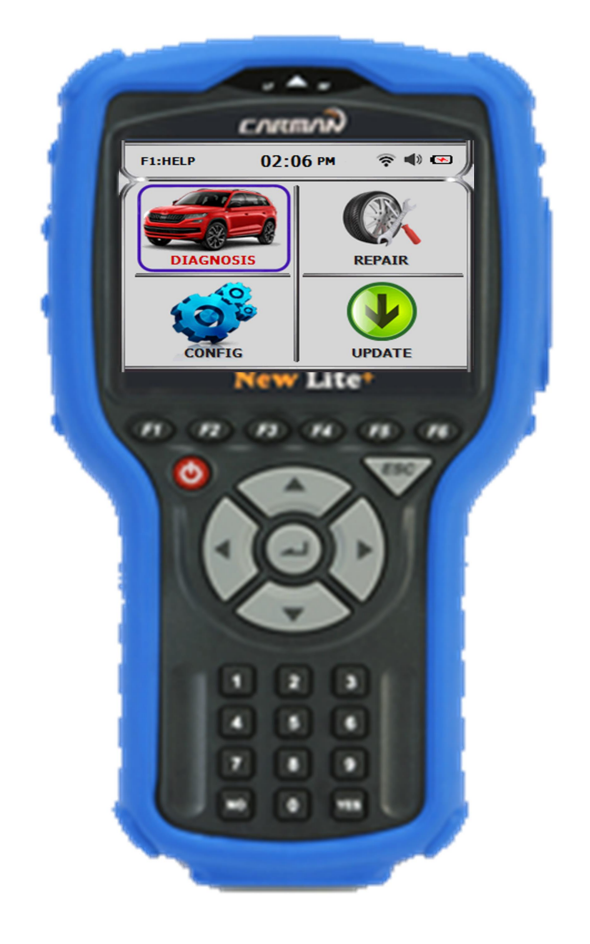

В данном руководстве находится инструкция по регистрации после покупки и по обновлению программного обеспечения сканера New Lite Plus.

CARMAN IT CO., LTD

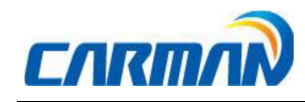

## Процесс Регистрации (Кратко)

- 1. Войдите в меню Wi-FI и подключите прибор к локальной сети Wi-Fi
- Введите информацию о пользователе (латинскими буквами) в меню Information. Для ввода используйте: кнопку F2 для активации окна, кнопки стрелок для ввода букв, ENTER доля подтверждения ввода и F4 для сохранения введенной информации:
  - 1) Фамилия
  - 2) Имя
  - 3) Телефон сервиса
  - 4) Мобильный телефон
  - 5) E-Mail
  - 6) Адрес
- Кнопка F1: Большие/Маленькие буквы
- Кнопка F2: Пробел
- Кнопка F3: Удаление введенной информации
- Кнопка F4: Подтверждение ввода

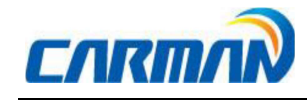

- 3. Подключитесь к серверу Carman через меню Загрузка
  - 1) Активация
  - 2) Регистрация прибора

## • Процесс Регистрации (Подробно)

#### 1. Подключение к Wi-Fi

1) Переходим в меню "КОНФИГУРАЦИЯ"

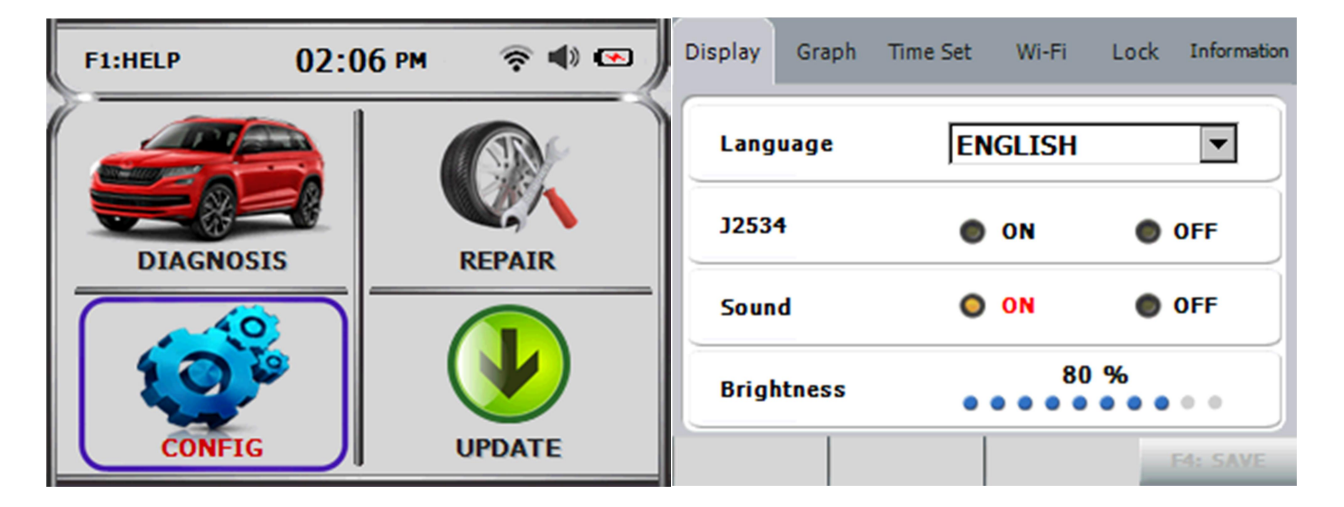

- 2) Переходим в меню "Wi-Fi"
  - ⇒ Выбираем "Wi-Fi" с помощью стрелок (▲, ▼, ◀, ►)
  - ⇒ Выбираем точку доступа Wi-Fi

| Display                                                     | Graph                                  | Time Set | Wi-Fi                             | Lock                  | Information |
|-------------------------------------------------------------|----------------------------------------|----------|-----------------------------------|-----------------------|-------------|
| CARMAI<br>cc-nab<br>karman_<br>CC-Prod<br>CC-Man<br>CC-Offi | AP<br>AP<br>Juction<br>agement<br>cial |          | Authentic<br>Encryptic<br>PASSWOI | ation<br>on<br>RD KEY |             |
| F1: REFRE                                                   | SH F2: (                               | CONNECT  |                                   |                       |             |

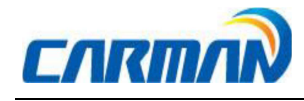

- ⇒ Вводим пароль Wi-Fi с помощью стрелок, ▲,▼
  - ▲ порядок: Цифры→Буквы→ Спецсимволы
  - Выберите Букву/Цифру → нажмите [OK] → выберите следующую букву/цифру
    - (Заглавные буквы: Нажмите кнопку [F1])
- ⇒ Нажмите кнопку [F4] для сохранения

| Display Graph Time Se                                     | t Wi-Fi   | Lock     | Information                            | Display    | Graph | Time Set | Wi-Fi   | Lock | Information |
|-----------------------------------------------------------|-----------|----------|----------------------------------------|------------|-------|----------|---------|------|-------------|
| ACCESS POINT<br>CARMAN-TEST<br>CC-R&D                     | Authentic | cation   | -<br>-                                 |            |       | EDIT     | BOX     |      |             |
| karman_AP<br>CC-Production<br>CC-Management<br>Encryption |           | on       | V                                      | 9517531231 |       |          |         |      |             |
|                                                           |           | <b>V</b> | Press Enter to confirm each character. |            |       |          | r.      |      |             |
| F1: REFRESH F2: CONNEC                                    |           |          |                                        | F1: CAPSI  | OCK F | 2: SPACE | F3: DEL | ETE  | F4: OK      |

⇒ Нажмите кнопку [F2] для подключения к Wi-Fi

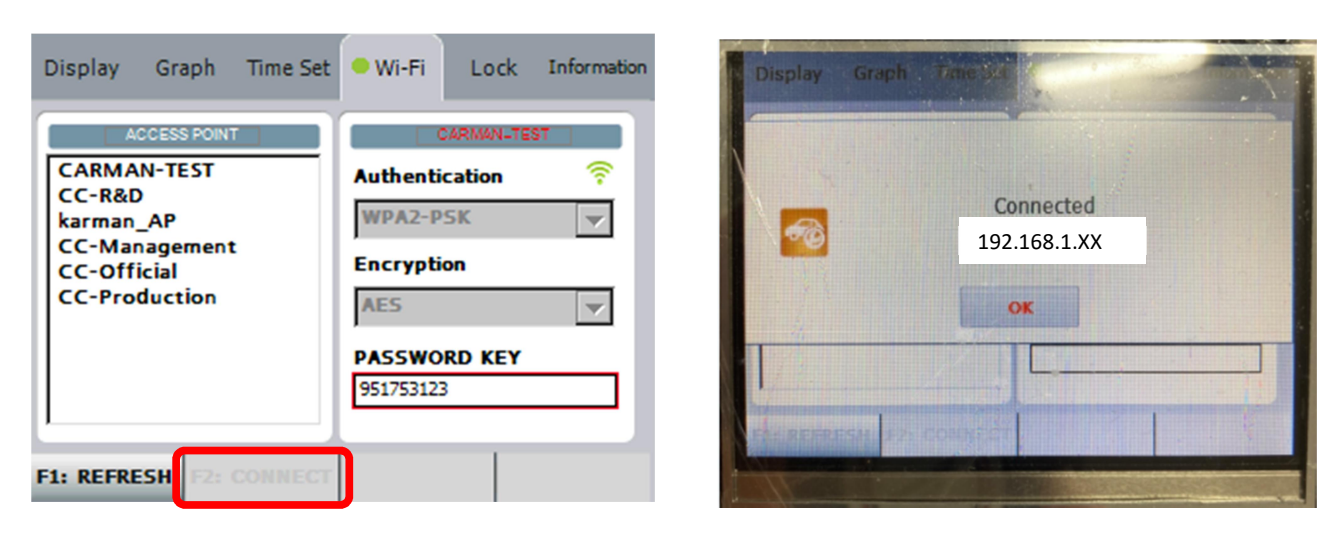

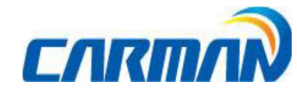

#### 2. Ввод Информации о Пользователе

⇒ Выберите меню "Информация" с помощью стрелок (▲, ▼, ◀, ▶)

| Display Graph Time Set                                                                             | • Wi-Fi Lock Information                                                                    | Display Graph Time Set 🤍 Wi-Fi                                              | Lock Information |
|----------------------------------------------------------------------------------------------------|---------------------------------------------------------------------------------------------|-----------------------------------------------------------------------------|------------------|
| ACCESS FORT<br>CARMAN-TEST<br>CC-R&D<br>karman_AP<br>CC-Management<br>CC-Official<br>CC-Production | CARMAN-TEST<br>Authentication<br>WPA2-PSK<br>Encryption<br>AES<br>PASSWORD KEY<br>951753123 | Last name<br>First name<br>Telephone (1<br>Mobile (14)<br>E-Mail<br>Address |                  |
| F1: REFRESH F2: CONNECT                                                                            |                                                                                             | F1: System<br>Info F2: EDIT                                                 | F4: SAVE         |

#### 1) Введите Фамилию

- ⇒ Нажмите кнопку [F1]: Вход в поле Системная информация
- ⇒ Нажмите кнопку [F2] : EDIT для ввода или редактирования
- ⇒ Выберите букву/цифру → нажмите [OK] → перейдите к следующей букве/цифре

(Заглавные буквы: Нажмите кнопку [F1])

⇒ Нажмите [F4] для сохранения ввода

| Display   | Graph     | Time Set   | 🔍 Wi-Fi    | Lock      | Information |
|-----------|-----------|------------|------------|-----------|-------------|
|           |           | EDIT       | BOX        |           |             |
| Са        | rman      |            |            |           |             |
| 1         | Press Ent | er to conf | ìrm each o | character | <i>'</i> .  |
|           |           |            |            |           |             |
| F1: CAPSI | OCK FZ    | SPACE      | F3: DEL    | ЕТЕ       | F4: OK      |

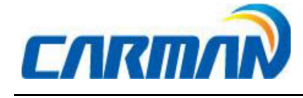

- 2) Введите Имя
- 3) Введите номер телефона сервиса
  - ⇒ Номер не должен быть менее 14 цифр
  - 🗢 Если номер менее 14 цифр, введите нули (000) до кода

страны как показано ниже.

4) Введите мобильный телефон

Номер не должен быть менее 14 цифр Если номер менее 14 цифр, введите нули (000) до кода страны как

показано ниже.

- 5) E-Mail Адрес: Адрес электронной почты
- 6) Адрес: Название города (этого достаточно)
- ※ Нажмите кнопку [F4] для завершения ввода всей информации
  - ⇒ Если какие то данные введены неверно, на дисплее появится информация об ошибке.

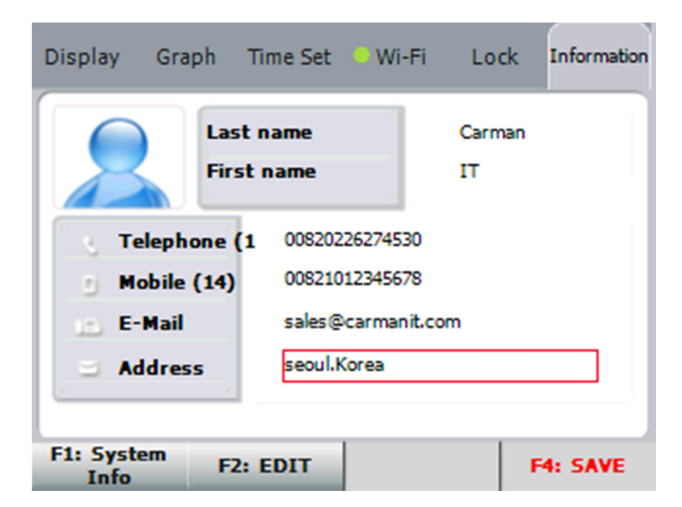

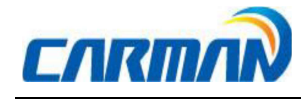

#### 3. Подключение к серверу Carman

- 1) Активация
  - ⇒ Проверьте статус подключения Wi-Fi
  - ⇒ Перейдите в меню "Обновление"

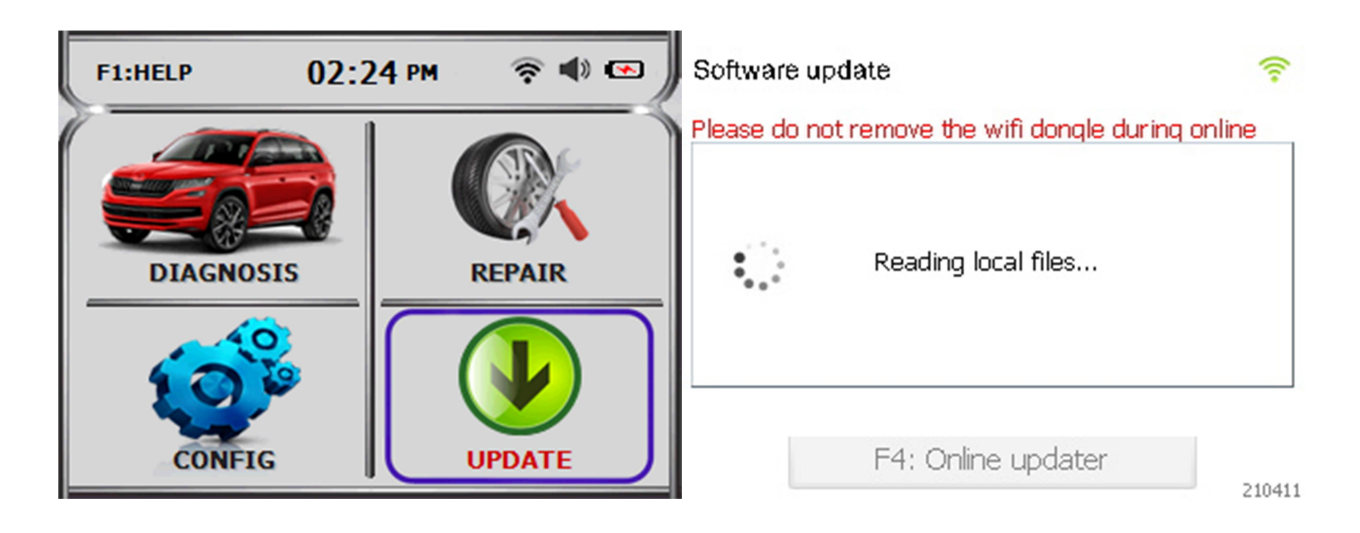

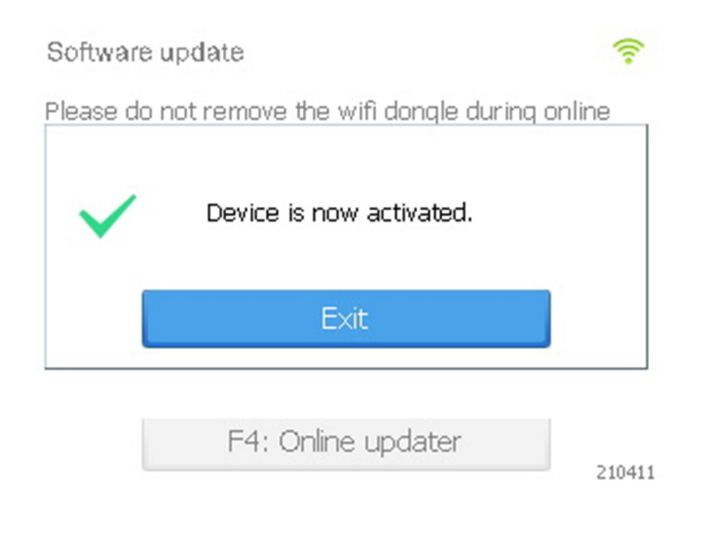

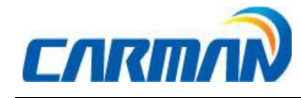

#### 2) Регистрация Прибора

- ⇒ Проверьте статус подключения Wi-Fi
- ⇒ Перейдите в "Обновления"

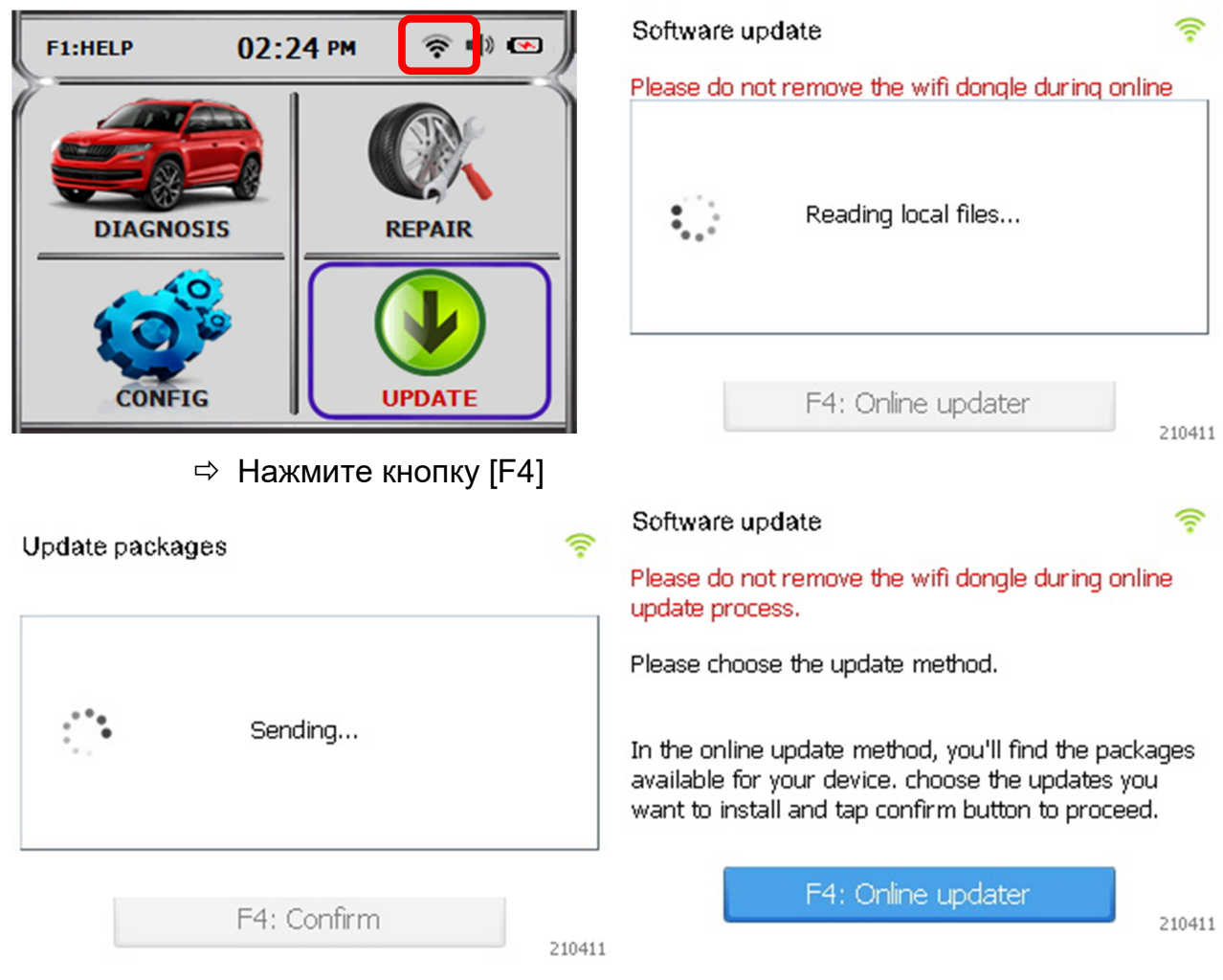

⇒ Нажмите [OK] для обновления программы в режиме он-лайн

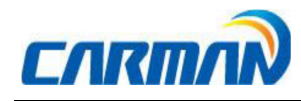

| Warning<br>Please do not remove the wifi dongle during online<br>update process.<br>Select the desired updates by tapping on each row.<br>The star icon next to each update package indicates<br>that the update is selected and will be installed.<br>Tapping the confirm button would start the update<br>procedure. |
|----------------------------------------------------------------------------------------------------|
| ОК                                                                                                    |

### ⇒ Выберите Список и нажмите [OK] → [F4] для подтверждения

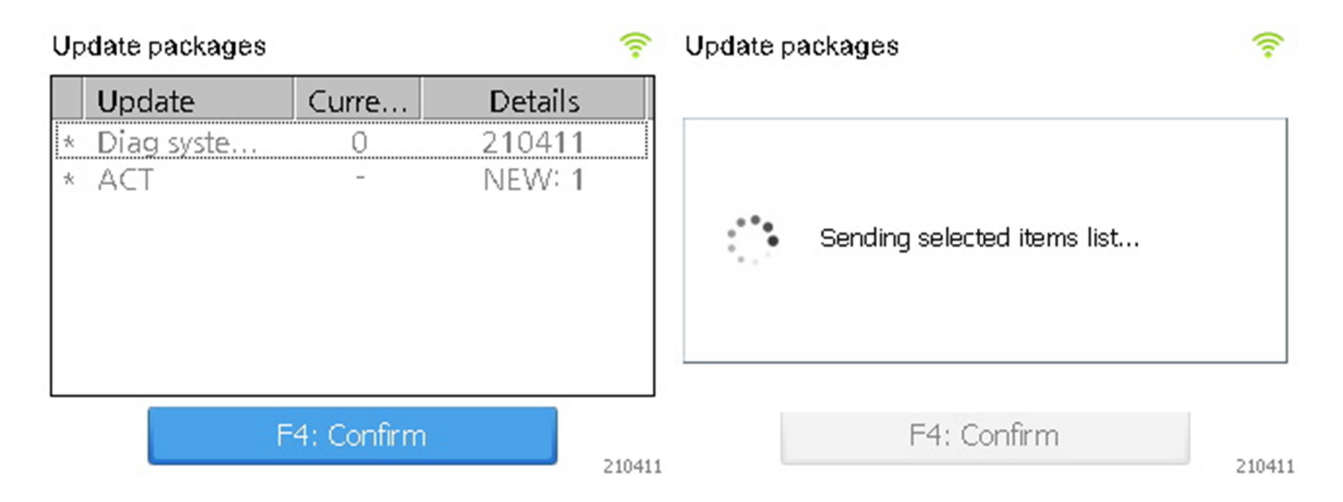

#### Installation progress

| ~ | Update Successful. |  |
|---|--------------------|--|
|   | Restart            |  |

210411

⇒ Теперь регистрация завершена, нажмите [OK] →
Перегрузите прибор. Теперь можно начать работать.